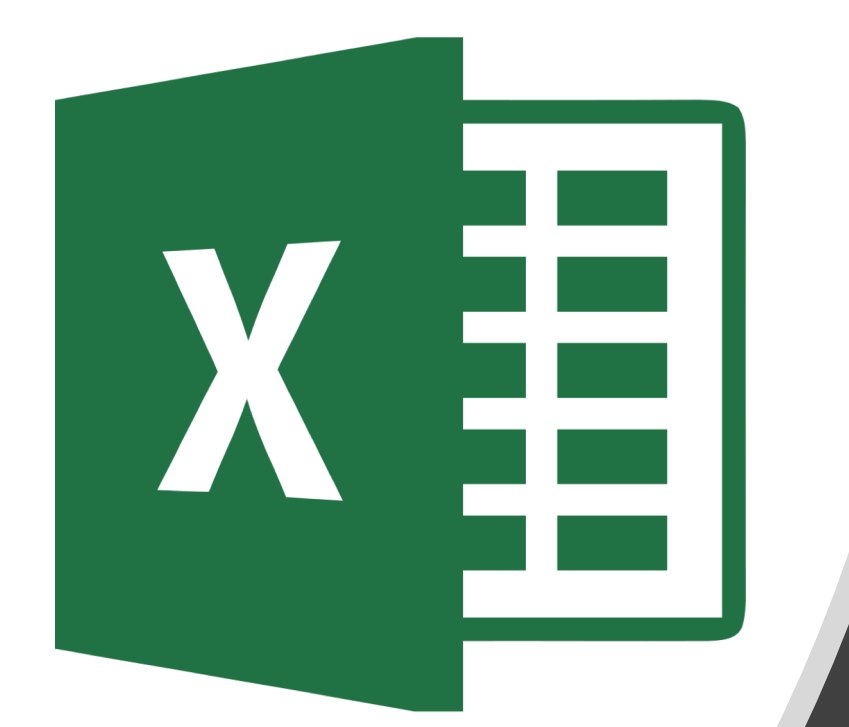

### 6<sup>th</sup> Grade

#### Silencing Your Phone Activity

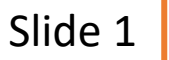

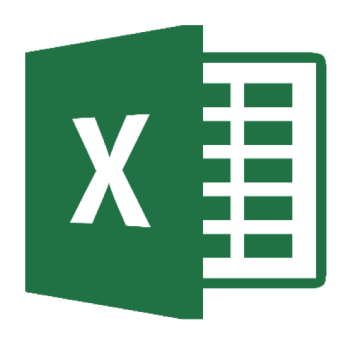

# Sample Draft

|    |                                                                               | А                                   | В          | С         | D       |     | E       | F          | G     | Н |
|----|-------------------------------------------------------------------------------|-------------------------------------|------------|-----------|---------|-----|---------|------------|-------|---|
|    | How often, if ever, do you silence, put away, or turn off your phone when you |                                     |            |           |         |     |         | u          |       |   |
| 1  | are doing each of the following?                                              |                                     |            |           |         |     |         |            |       |   |
|    |                                                                               |                                     | All of the | Most of   | Some    | of  | Hardly  |            |       |   |
| 2  |                                                                               |                                     | time       | the time  | the tim | ne  | Ever    | Never      |       |   |
| 3  | Going to                                                                      | sleep                               | 36         | 5 1       | 7       | 22  | g       |            | 17    |   |
| 4  | Eating w                                                                      | ith someone                         | 20         | 2         | 4       | 26  | 12      | 2 1        | 18    |   |
| 5  | Doing ho                                                                      | omework                             | 19         | 2         | 1       | 23  | 13      | 3 2        | 25    |   |
| 6  | Visiting f                                                                    | amily                               | 21         | . 2       | 3       | 24  | 11      |            | 21    |   |
| 7  | Hanging                                                                       | out with friends                    | 13         | 1         | 5       | 21  | 14      | <u>ا</u> : | 36    |   |
| 8  |                                                                               |                                     |            |           |         |     |         |            |       |   |
| 9  |                                                                               |                                     | Si         | lencing   | Your Pl | nor | ne      |            |       |   |
| 10 |                                                                               |                                     | 40 —       |           |         |     |         |            |       |   |
| 11 |                                                                               | S                                   | 35 –       |           |         |     |         |            |       |   |
| 12 |                                                                               | dent                                | 30 —       |           |         |     |         |            |       |   |
| 13 |                                                                               | Stuc                                | 25 —       |           | 1       |     |         |            |       |   |
| 14 |                                                                               | tof                                 | 20 —       |           |         |     |         | _          |       |   |
| 15 |                                                                               | cent                                | 15 –<br>10 |           |         |     |         | . I        |       |   |
| 16 |                                                                               | Per                                 | 5 -        |           |         |     |         |            |       |   |
| 17 |                                                                               |                                     | 0          |           |         |     |         |            |       |   |
| 18 |                                                                               |                                     | ŀ          | II of the | Most of | Soi | me of H | ardly      | Never |   |
| 19 |                                                                               | Going to sleep                      |            | 36        | 17      | une | 22      | 9          | 17    |   |
| 20 |                                                                               | Eating with som                     | eone       | 20        | 24      |     | 26      | 12         | 18    |   |
| 21 |                                                                               | Doing homewor                       | k          | 19        | 21      |     | 23      | 13         | 25    |   |
| 22 |                                                                               | <ul> <li>Visiting family</li> </ul> |            | 21        | 23      |     | 24      | 11         | 21    |   |
| 23 |                                                                               | ■ Hanging out wit                   | h friends  | 13        | 15      |     | 21      | 14         | 36    |   |
| 24 |                                                                               |                                     |            | (         |         |     |         |            |       |   |
| 25 |                                                                               |                                     |            |           |         |     |         |            |       |   |

#### **Accessing Document**

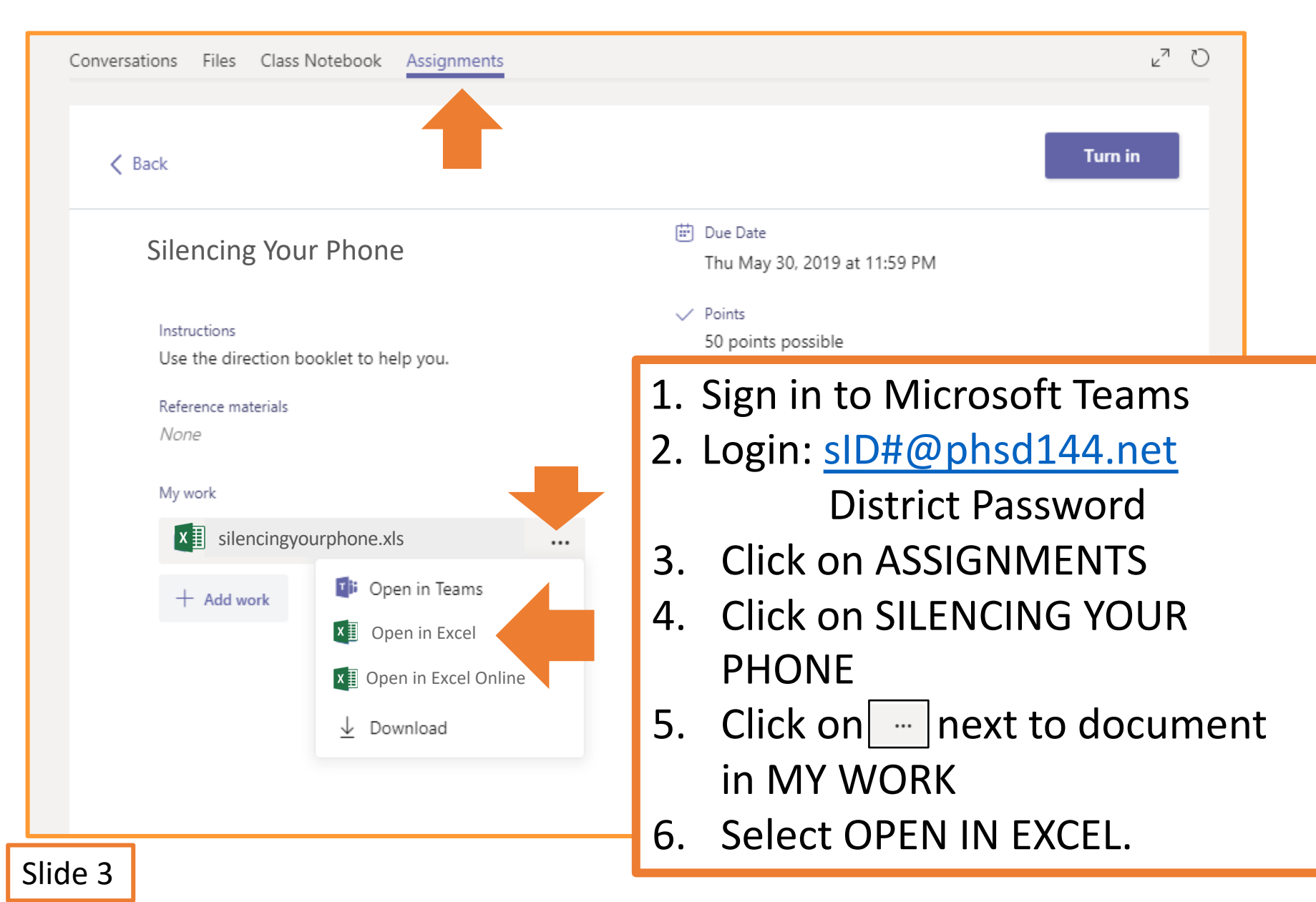

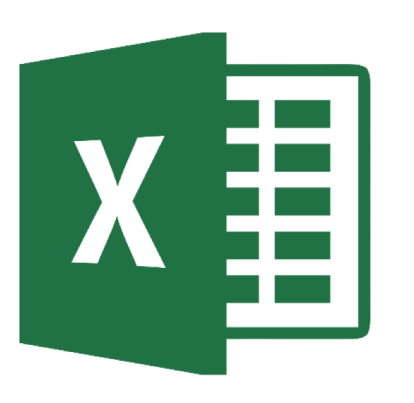

# Entering Data on the Spreadsheet

#### **Cells A1 – F1**

| 🗄 🔊                        |                    |                       |               |                          |        | Bo                                                            | ok1 - Excel                     |                                         |                             |                                    |                             |                   | Ŧ                                     |                               |                    |
|----------------------------|--------------------|-----------------------|---------------|--------------------------|--------|---------------------------------------------------------------|---------------------------------|-----------------------------------------|-----------------------------|------------------------------------|-----------------------------|-------------------|---------------------------------------|-------------------------------|--------------------|
| File                       | lome Insert        | Page Layout           | Formulas      | Data F                   | Review | View                                                          | ♀ Tell me                       | what you wa                             | ant to do.                  |                                    |                             |                   | c                                     | oach O'Day                    | A Share            |
| Paste V                    | Calibri<br>B I U - | • 11 • A <sup>*</sup> |               | E ≫ -<br>E = =<br>Alignm | E Mer  | rge & Center<br>lerge & <u>C</u> ente<br>lerge <u>A</u> cross | Genera<br>▼ \$ ▼<br>r           | Number                                  | ▼<br>.00<br>→.0<br>Fc<br>Fa | ionditional F<br>prmatting ▼<br>St | Format as C<br>Table + Styl | ell<br>les v E Fo | sert •<br>elete •<br>ormat •<br>cells | Sort &<br>Filter *<br>Editing | Find &<br>Select * |
| A1                         | B                  | C D                   | E             | F                        |        | lerge Cells<br>nmerge Cells                                   | Merge /<br>Merge si<br>row into | Across<br>elected cells<br>one large ce | in the sar<br>II.           | ne                                 | M                           | N                 | 0                                     | P                             | Q                  |
| 4<br>ow ofter              | A<br>1, if ever, o | do you sile           | B<br>ence, pu | C<br>t away,             | or tı  | D<br>urn off y                                                | your p                          | E<br>hone v                             | when                        | F<br>you                           | T                           |                   |                                       |                               |                    |
| 12<br>13<br>14             | each of tr         | ne rollowi            | ng?           |                          | 1      | Se                                                            | lect                            | 1A -                                    | - 1                         | F                                  |                             |                   |                                       |                               |                    |
| 15<br>16<br>17<br>18<br>19 |                    |                       |               |                          | 2      | 2. Cli<br>8. Se                                               | ck c<br>lect                    | n M<br>ME                               | IER<br>RG                   | GE &<br>E AC                       | & CEI<br>ROS                | NTE<br>S          | R.                                    |                               |                    |
| 20<br>21<br>22<br>23       |                    |                       |               |                          | 4      | I. Ty<br>5. Cli                                               | pe t<br>ck c                    | he c<br>on th                           | jue<br>ie k                 | stior                              | n in t<br>& clia            | the l<br>ck W     | box.<br>/RAF                          | ο ΤΕ                          | XT.                |
| < ►                        | Sheet1             | (+)                   |               |                          |        |                                                               |                                 |                                         |                             |                                    |                             |                   |                                       |                               |                    |

#### **Cells B2 – F2**

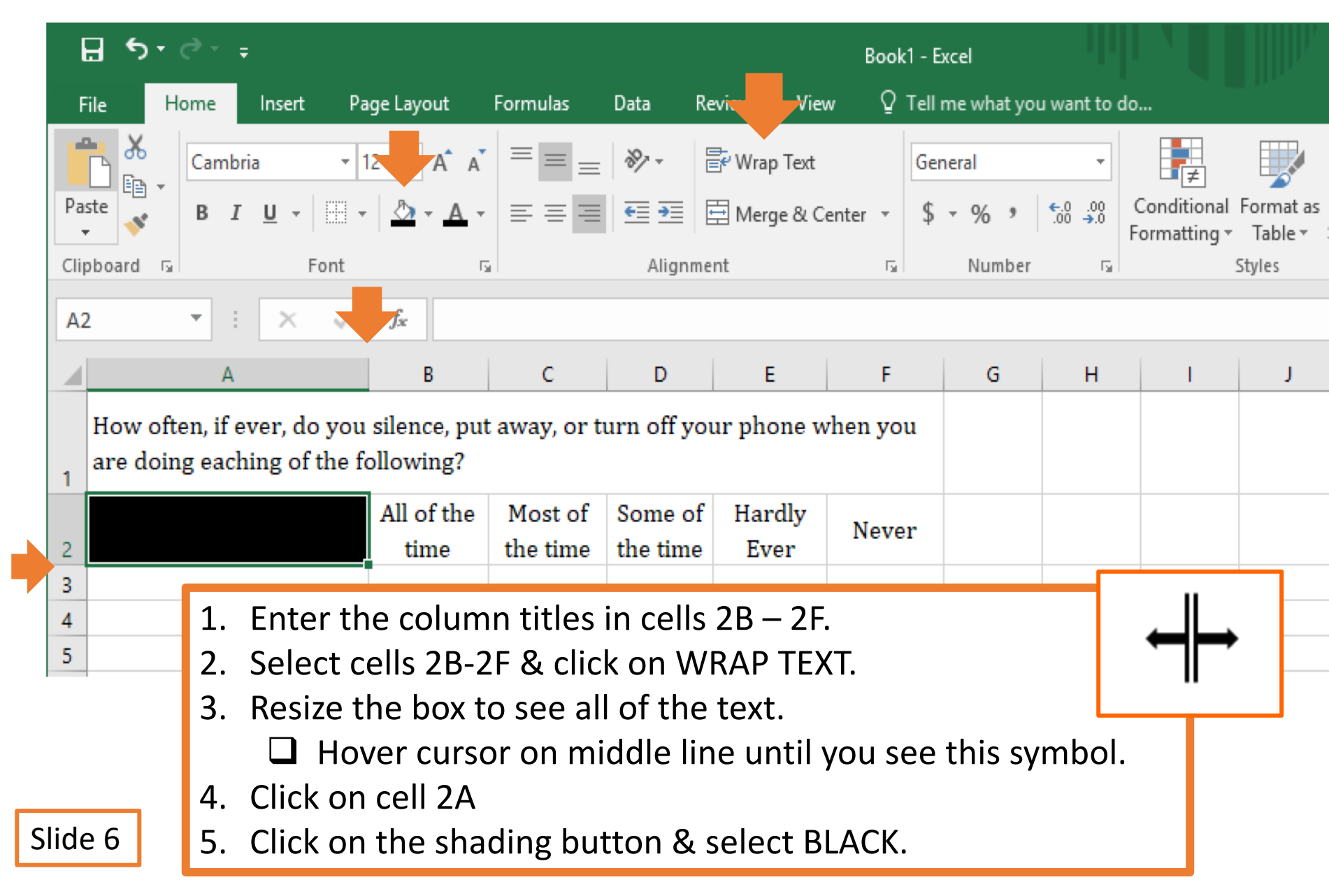

#### **Cells A3 – F7**

| File      | Home       | Insert             | Page Layout      | Formulas   | Data  | Review View                | ~ Q     | Tell me what you    |
|-----------|------------|--------------------|------------------|------------|-------|----------------------------|---------|---------------------|
| Paste     | Calib      | ri<br>I <u>U</u> - | A - A            |            |       | 🖶 Wrap Text<br>🗄 Merge & C | enter 👻 | General<br>\$ • % * |
| Clipboard | r <u>s</u> | Fo                 | ont              | r <u>s</u> | Align | ment                       | rs.     | Number              |
| G6        | -          | $\times$           | ✓ f <sub>×</sub> |            |       |                            |         |                     |

|   | А                        | В          | С        | D        | E      | F     | G |
|---|--------------------------|------------|----------|----------|--------|-------|---|
|   |                          | All of the | Most of  | Some of  | Hardly |       |   |
| 2 |                          | time       | the time | the time | Ever   | Never |   |
| 3 | Going to sleep           | 36         | 17       | 22       | 9      | 17    |   |
| 4 | Eating with someone      | 20         | 24       | 26       | 12     | 18    |   |
| 5 | Doing homework           | 19         | 21       | 23       | 13     | 25    |   |
| 6 | Visiting family          | 21         | 23       | 24       | 11     | 21    |   |
| 7 | Hanging out with friends | 13         | 15       | 21       | 14     | 36    |   |
| 8 |                          |            |          |          |        |       |   |

- 1. Enter the information for cells A3-F7 into your spreadsheet.
- 2. Select all of the cells (A1-F7).
- 3. Click on the BORDERS button.
- 4. Select ALL BORDERS.

Hint: Make sure to resize column A to see all of the text.

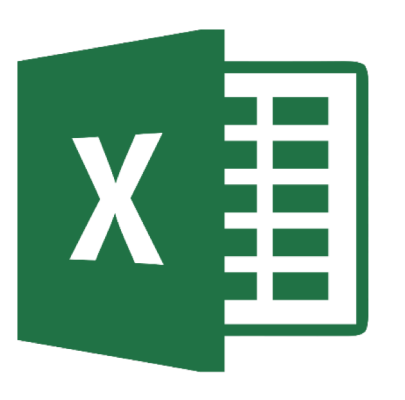

#### Adding & Formatting Chart

#### **Inserting a Chart**

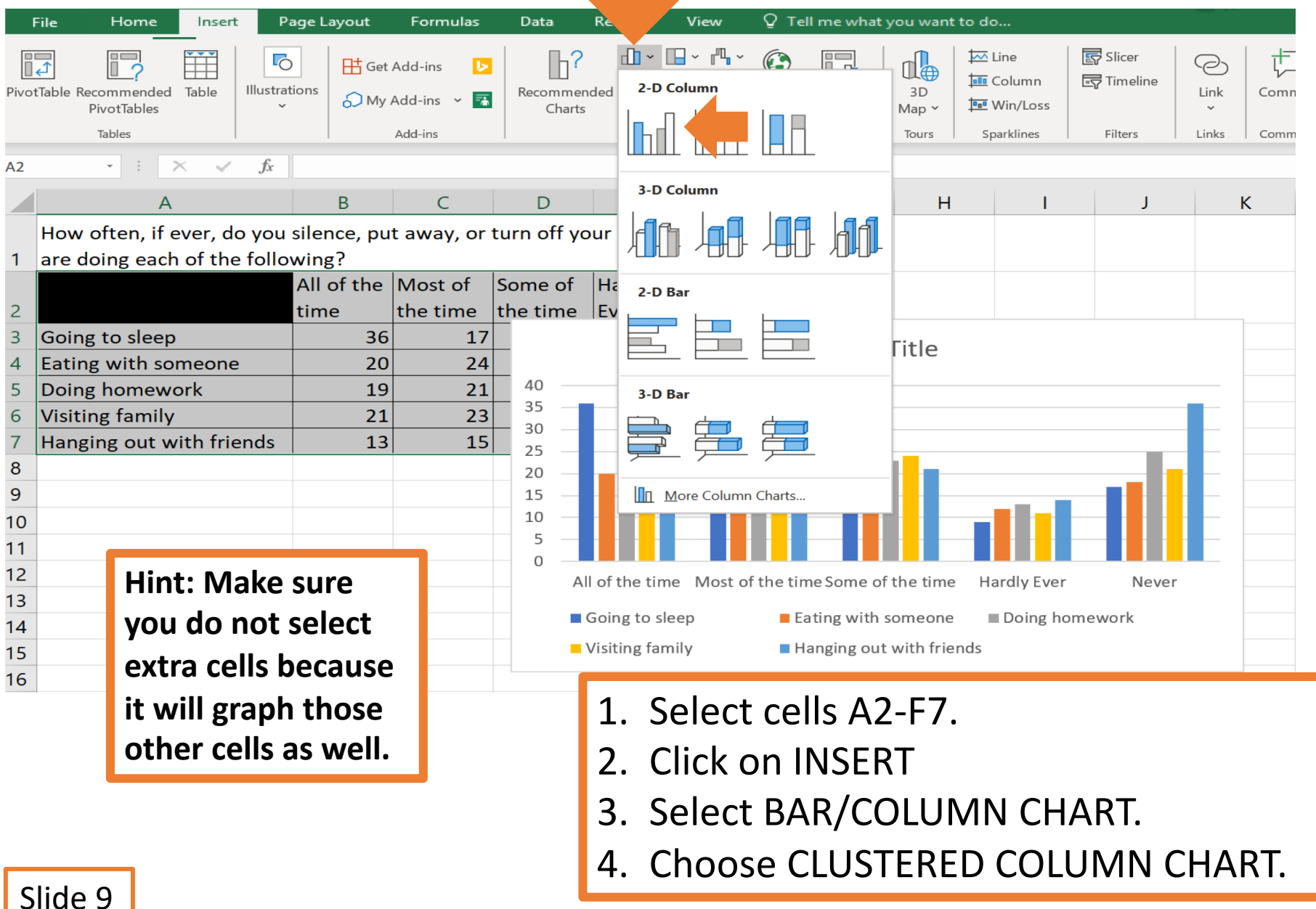

#### **Changing Chart Layout**

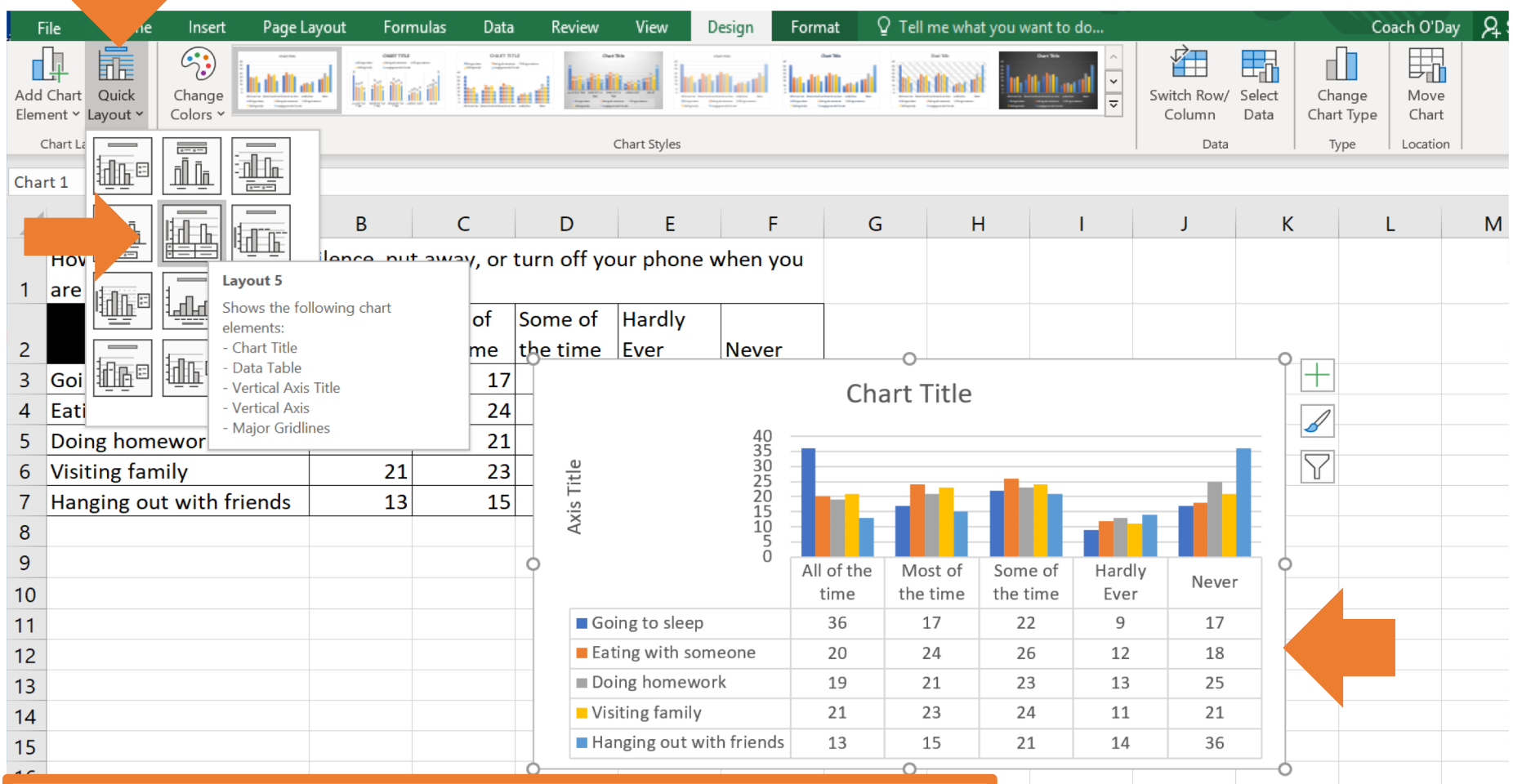

- 1. Click on the chart.
- 2. Click on the QUICK LAYOUT button.
- 3. Select LAYOUT 5.
  - Will have the data underneath the chart.

Slide 10

#### **Changing Chart Colors**

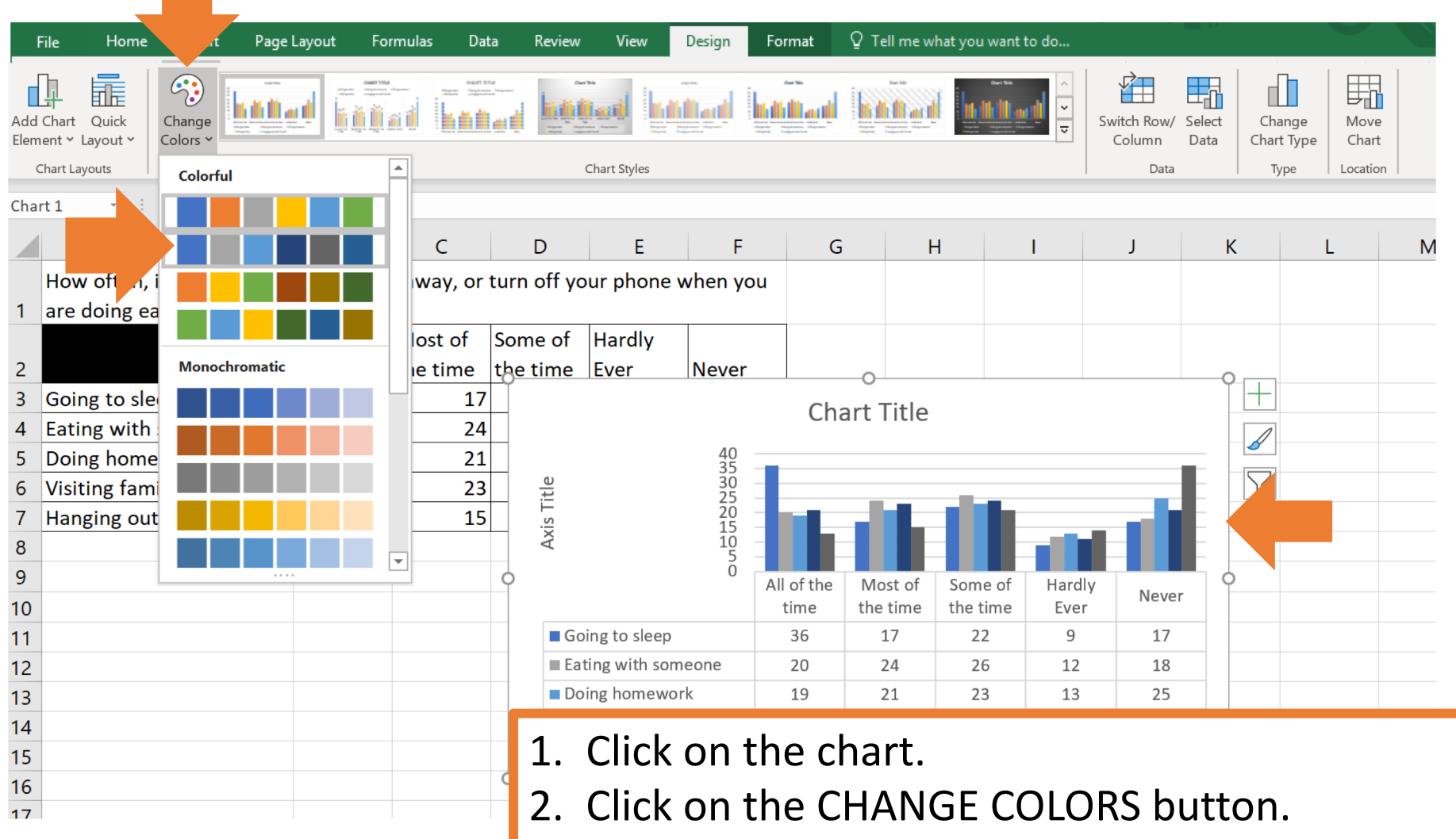

- 3. Select COLOR 2.
  - Shades of BLUE & GREY.

Slide 11

#### **Titles & Labels**

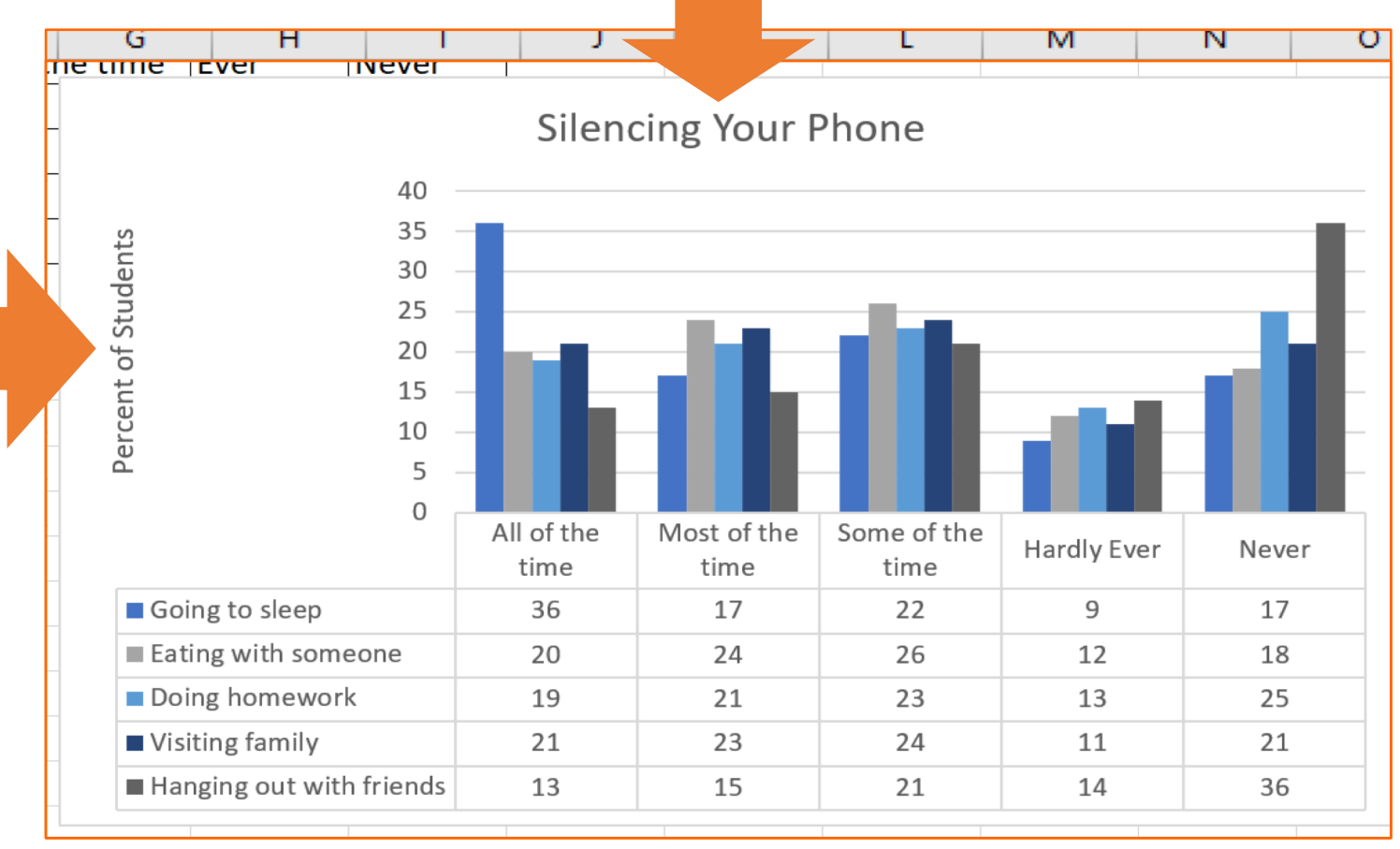

- 1. Click on the CHART TITLE
- 2. Change it to SILENCING YOUR PHONE
- 3. Click on the AXIS TITLE
- 4. Change it to PERCENT OF STUDENTS

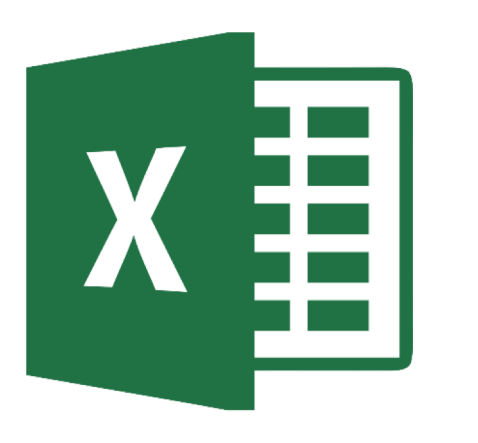

#### Saving Spreadsheet

Slide 13

#### SAVE TO ONE DRIVE

| Đ    | 5            | - ¢-           | Ŧ                   |                           |                      |             |             | Book1 -    | Excel              |               |                           |
|------|--------------|----------------|---------------------|---------------------------|----------------------|-------------|-------------|------------|--------------------|---------------|---------------------------|
| Fi   | le           | Home           | Inser               | t Page Lay                | out Formu            | ılas Data   | Review V    | iew 🛛 Tell | me what you wa     | ant to do     |                           |
| Pas  | te           | Can            | nbria               | - 12 -                    |                      | = **        | 📴 Wrap Tex  | t Gerten e | :neral             | Condit        | ≠ International Formatias |
|      | - <b>*</b>   | D              | 1 0 1               | == *   ¥                  | * <u>A</u> * _ =     | = =   = =   | E Merge &   | Center • p | * % <b>0</b> * .00 | →.0<br>Format | ting - Table -            |
| Clip | board        | ra l           |                     | Font                      | Es.                  | Alig        | nment       | Es .       | Number             | rsi -         | Styles                    |
| A2   |              | -              | : ×                 | √ fx                      |                      |             |             |            |                    |               |                           |
|      |              |                | ^                   |                           | R                    | C           | D           | F          | F                  | G             | Ц                         |
| 1    | How<br>are d | often<br>loing | n, if eve<br>each o | er, do you<br>f the follo | silence, pu<br>wing? | ut away, or | turn off yo | ur phone   | when you           |               |                           |
|      |              |                |                     |                           | All of the           | Most of     | Some of     | Hardly     |                    |               |                           |
| 2    |              |                |                     |                           | time                 | the time    | the time    | Ever       | Never              |               |                           |
| 3    | Goin         | g to s         | leep                |                           | 36                   | 5 17        | 22          | g          | 17                 |               |                           |
| 4    | Eatin        | g wit          | h some              | eone                      | 20                   | 24          | 26          | 12         | 18                 |               |                           |
| 5    | Doin         | g hon          | newor               | k                         | 19                   | 21          | 23          | 13         | 25                 |               |                           |
| 6    | Visiti       | ng far         | mily                |                           | 21                   | 23          | 24          | 11         | . 21               |               |                           |
| 7    | Har          |                |                     | <u> </u>                  | 13                   | 3 15        | 21          | 14         | 36                 |               |                           |
| 8    |              |                |                     |                           |                      |             |             |            |                    |               |                           |

## H

#### Click on DISK ICON to save your spreadsheet to OneDrive

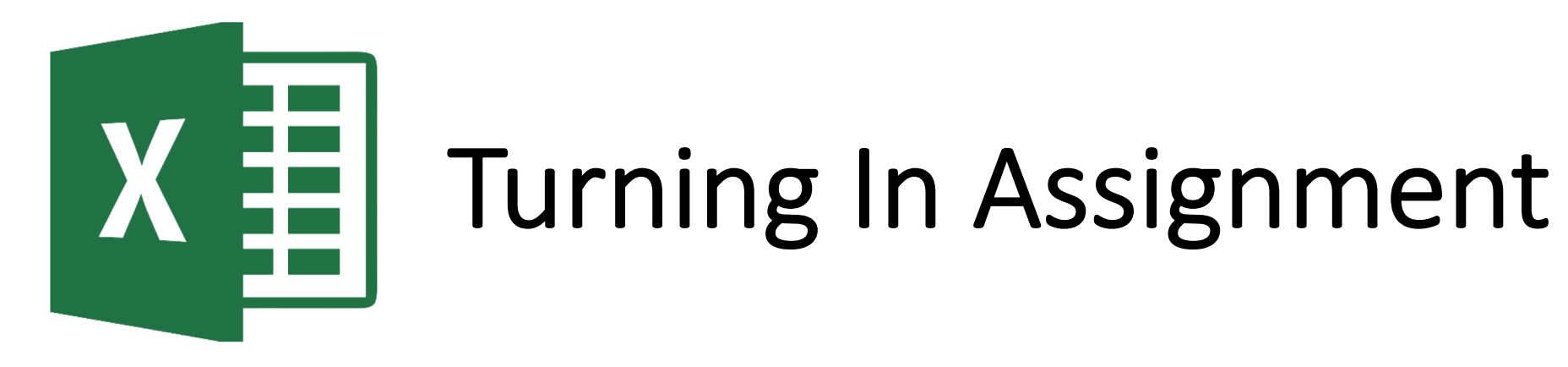

#### **TURN IN ASSIGNMENT**

| Conversations Files Class Notebook Assignments                                                          | ∠ <sup>7</sup> Ö                                                                               |
|----------------------------------------------------------------------------------------------------|------------------------------------------------------------------------------------------------|
| K Back                                                                                                  | Turn in                                                                                        |
| Silencing Your Phone                                                                                    | <ul> <li>Due Date</li> <li>Thu May 30, 2019 at 11:59 PM</li> </ul>                             |
| Instructions<br>Use the direction booklet to help you.<br>Reference materials<br><i>None</i><br>My work | <ul> <li>Points</li> <li>50 points possible</li> </ul>                                         |
| silencingyourphone.xls                                                                                  |                                                                                                |
| + Add work                                                                                              | <ol> <li>Verify that your document is<br/>under MY WORK.</li> <li>Click on TURN IN.</li> </ol> |